1 Arbeiten mit neutralen Ebenen

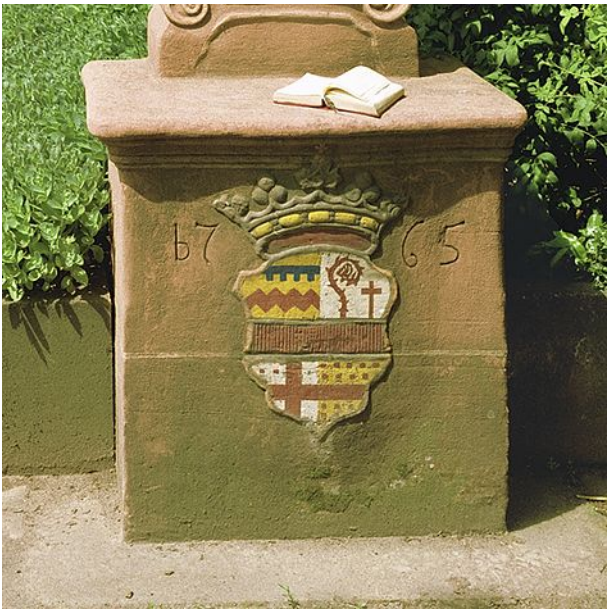

Ausgangsbild

1) Zuerst wird eine "Neutrale Ebene" im Modus "Farbig Nachbelichten" erzeugt. Dazu mit gedrückter Alt-Taste auf das Symbol "Neue Ebene Erstellen" klicken. Dann werden folgende Einstellungen vorgenommen und mit ok bestätigt. Siehe Bild unten:

| Neue Ebene                                                                 | X         |
|----------------------------------------------------------------------------|-----------|
| Name: Farbig nachbelichten                                                 | ОК        |
| <u>S</u> chnittmaske aus vorheriger Ebene erstellen                        | Abbrechen |
| Earbe: Gelb                                                                |           |
| Modus: Farbig nachbelichten                                                |           |
| Mit der neutralen Farbe für den Modus 'Farbig nachbelichten' füllen (Weiß) |           |

Die neutrale Ebene "Farbig nachbelichten". (kleines Kästchen aktivieren)

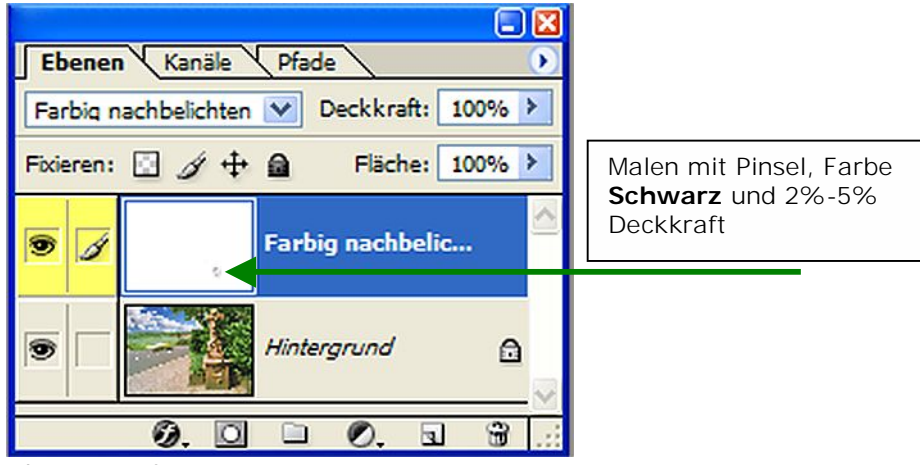

Ebenenpalette

2) Jetzt wird eine "Neutrale Ebene" im Modus "Farbig Abwedeln" erzeugt. Dazu mit gedrückter Alt-Taste auf das Symbol "Neue *Ebene Erstellen"* klicken. Dann werden folgende Einstellungen vorgenommen und mit ok bestätigt. Siehe Bild unten:

| <u>N</u> am  | E Farbig abwedeln    |                         |                    | ОК      |
|--------------|----------------------|-------------------------|--------------------|---------|
|              | Schnittmaske aus vor | heriger Ebene erstellen |                    | Abbrech |
| <u>F</u> arb | e: 🔲 Orange          | ~                       |                    |         |
| Modu         | s: Farbig abwedeln   | ~                       | Deckkraft: 100 > % |         |

Die neutrale Ebene "Farbig abwedeln". (kleines Kästchen aktivieren)

| E 🛛 🖾                               |                                           |
|-------------------------------------|-------------------------------------------|
| Ebenen Kanäle Pfade 🕥               |                                           |
| Farbiq abwedeln 💟 Deckkraft: 100% 🕨 |                                           |
| Fixieren: 🔝 🧳 🕂 📾 🛛 Fläche: 100% 🕨  | Malen mit Pinsel, Farbe<br>Weiß und 2%-5% |
| 💿 🥖 🔽 Farbig abwedeln               | Deckkraft                                 |
|                                     |                                           |
| Farbig nachbelichten                |                                           |
| Hintergrund                         |                                           |
| Ø. O 🗅 Ø. a 🗑 🤃                     |                                           |
| Ebenenpalette                       | _                                         |

| Datei Bearbeiter | Bild Ebe | ne Auswahl Filte | er Ansicht Fenster | Extensis Hilfe   |      |
|------------------|----------|------------------|--------------------|------------------|------|
| d • Pinse        | l: 40 ▼  | Modus: Normal    | Deckkr.:           | 5% > Fluss: 100% | > fr |

Pinseleinstellung

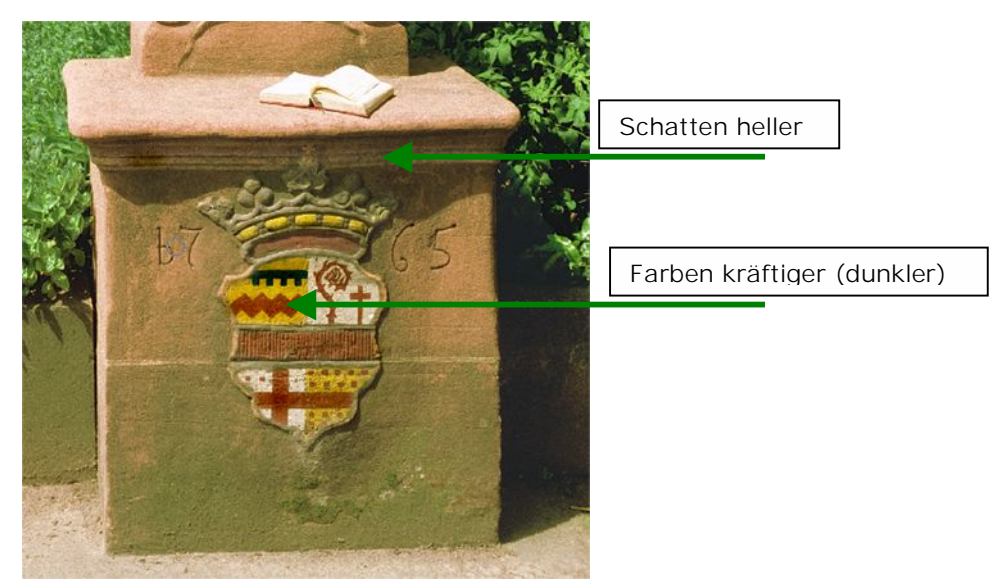

Das korrigierte Bild

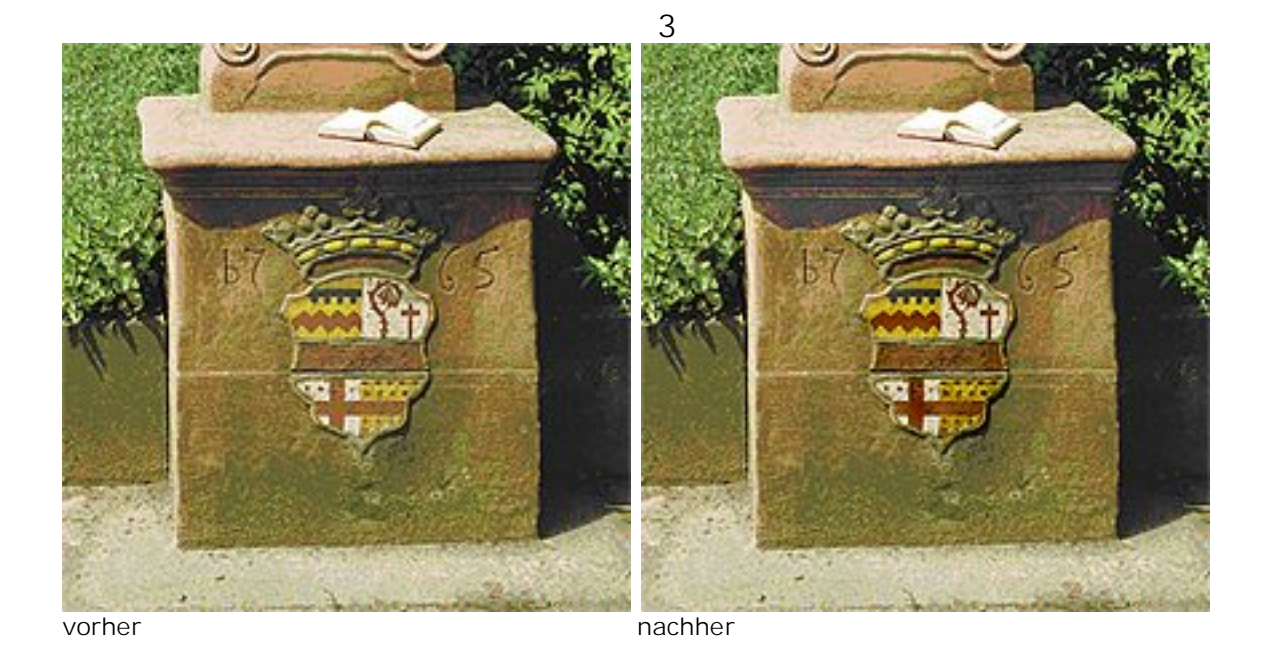

Dieter WALTER